# スイッチでのIPv6ベースのアクセスコントロー ルリスト(ACL)およびアクセスコントロールエン トリ(ACE)の設定

# 目的

アクセスコントロールリスト(ACL)は、セキュリティの向上に使用されるネットワークトラ フィックフィルタと関連付けられたアクションのリストです。ユーザが特定のリソースにア クセスするのをブロックまたは許可するACLには、ネットワークデバイスへのアクセスを許 可または拒否するホストが含まれています。

IPv6の一般的なACL機能は、IPv4のACLと似ています。ACLは、どのトラフィックをブロックし、どのトラフィックをスイッチインターフェイスで転送するかを決定します。ACLでは、送信元アドレスと宛先アドレス、特定のインターフェイスへの着信および発信に基づいてフィルタリングを行うことができます。各ACLの最後には暗黙的なdeny文があります。ACLのルールは、アクセスコントロールエントリ(ACE)で設定されます。

アクセスリストを使用して、ネットワークにアクセスするための基本的なセキュリティレベ ルを提供する必要があります。ネットワークデバイスにアクセスリストを設定しないと、ス イッチまたはルータを通過するすべてのパケットがネットワークのすべての部分に許可され る可能性があります。

この記事では、スイッチでIPv6ベースのACLとACEを設定する方法について説明します。

# 該当するデバイス

- Sx350シリーズ
- SG350Xシリーズ
- Sx500シリーズ
- Sx550Xシリーズ

## [Software Version]

• 1.4.5.02 - Sx500シリーズ

• 2.2.5.68 - Sx350シリーズ、SG350Xシリーズ、Sx550Xシリーズ

## IPv6ベースのACLおよびACEの設定

#### IPv6ベースACLの設定

ステップ1:Webベースのユーティリティにログインし、[**Access Control**] > [**IPv6-Based** ACL]に移動します。

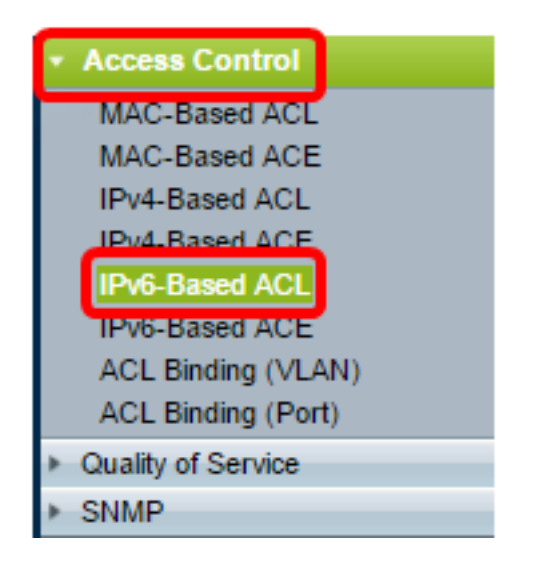

## ステップ2:[Add]ボタンを**クリック**します。

| IPv6-Based ACL       |          |  |  |  |
|----------------------|----------|--|--|--|
| IPv6-Based ACL Table |          |  |  |  |
|                      | ACL Name |  |  |  |
| 0 results found.     |          |  |  |  |
| Add Delete           |          |  |  |  |
| IPv6-Based ACE Table |          |  |  |  |

ステップ3:[ACL Name]フィールドに新しいACLの名前を入力します。

| O ACL Name: IPv6 ACL | (8/32 characters used) |
|----------------------|------------------------|
| Apply Close          |                        |

注:この例では、IPv6 ACLが使用されています。

ステップ4:[Apply]をクリックして、[Close]をクリックします。

| Success. To permanently save the configuration, go to the<br>Copy/Save Configuration page or click the Save icon. |                        |  |  |
|----------------------------------------------------------------------------------------------------|------------------------|--|--|
| 🌣 ACL Name:                                                                                                    | (0/32 characters used) |  |  |
| Apply Close                                                                                                    |                        |  |  |

ステップ5:(オプション)[**Save**]をクリック**し**、スタートアップコンフィギュレーションフ ァイルに設定を保存します。

| /IP 48-Port Gigabit PoE Stackable Managed Switch |
|--------------------------------------------------|
| IPv6-Based ACL                                   |
| IPv6-Based ACL Table                             |
| ACL Name                                         |
| IPv6 ACL                                         |
| Add Delete                                       |
| IPv6-Based ACE Table                             |

これで、スイッチにIPv6ベースのACLを設定できました。

### IPv6ベースのACEの設定

ポートでパケットが受信されると、スイッチは最初のACLを介してフレームを処理します。 パケットが最初のACLのACEフィルタに一致すると、ACEアクションが実行されます。パケ ットがいずれのACEフィルタにも一致しない場合、次のACLが処理されます。関連するすべ てのACLのACEに一致するものが見つからなかった場合、パケットはデフォルトで廃棄され ます。

このシナリオでは、特定のユーザ定義の送信元IPv6アドレスから任意の宛先アドレスに送信 されるトラフィックを拒否するためにACEが作成されます。

**注**:このデフォルトアクションは、すべてのトラフィックを許可する低優先度ACEを作成することで回避できます。

ステップ1:Webベースのユーティリティで、[**Access Control**] > [**IPv6-Based ACE]に移動し** ます。

| Access Control     |
|--------------------|
| MAC-Based ACL      |
| MAC-Based ACE      |
| IPv4-Based ACL     |
| IPv4-Based ACE     |
| IPv6-Based ACI     |
| IPv6-Based ACE     |
| ACE Binding (VEAN) |
| ACL Binding (Port) |
| Quality of Service |
| SNMP               |

**重要**:Sx350、SG350X、Sx550Xスイッチを使用している場合は、ページの右上隅にある [表示モード(Display Mode)]ドロップダウンリストから[詳細(**Advanced)]**を選択して、詳細モ ードに変更します。

| Display Mode: | Advanced <b>v</b> | Logout | About | Help |
|---------------|-------------------|--------|-------|------|
|               | Basic             |        |       | 0    |
|               | Advanced          |        |       |      |

ステップ2:[ACL Name]ドロップダウンリストからACLを選択し、[Go]をクリックします。

| IP                                                                                                    | ve                                      | 6-Base      | d ACE    | Ξ    |       |       |          |            |               |             |
|----------------------------------------------------------------------------------------------------|-----------------------------------------|-------------|----------|------|-------|-------|----------|------------|---------------|-------------|
| IF                                                                                                    | IPv6-Based ACE Table                    |             |          |      |       |       |          |            |               |             |
| F                                                                                                    | Filter: ACL Name equals to IPv6 ACL  Go |             |          |      |       |       |          |            |               |             |
| C                                                                                                    | )                                       | Priority    | Action   | Logg | 6 ACL | nge   | Protocol | Source     |               | Destination |
|                                                                                                    |                                         |             |          |      | Name  | State |          | IP Address | Prefix Length | IP Address  |
| 0                                                                                                    | re                                      | sults found | d.       |      |       |       |          |            |               |             |
|                                                                                                    |                                         | Add         | ) [ [    | dit  | Dele  | te    |          |            |               |             |
| Flag Set presents the flag types in the following order: Urg, Ack, Psh, Rst, Syn, Fin. Set is represented as 1, u |                                         |             |          |      |       |       |          |            |               |             |
|                                                                                                    | PVE                                     | 6-Based A   | CL Table |      |       |       |          |            |               |             |

注:ACL用にすでに設定されているACEがテーブルに表示されます。

ステップ3:[Add]ボタンをクリックして、ACLに新しいルールを追加します。

| IPv6-Based ACE                                                                      |                                          |        |         |        |       |          |            |   |
|-------------------------------------------------------------------------------------|------------------------------------------|--------|---------|--------|-------|----------|------------|---|
| IPv6-Based ACE Table                                                                |                                          |        |         |        |       |          |            |   |
| Filte                                                                               | Filter: ACL Name equals to IPv6 ACL V Go |        |         |        |       |          |            |   |
|                                                                                     | Priority                                 | Action | Logging | Time R | ange  | Protocol | Source     |   |
|                                                                                     |                                          |        |         | Name   | State |          | IP Address | P |
| 0 re                                                                                | esults foun                              | d.     |         |        |       |          |            |   |
|                                                                                     | Add Edit Delete                          |        |         |        |       |          |            |   |
| Flag Set presents the flag types in the following order: Urg, Ack, Psh, Rst, Syn, F |                                          |        |         |        |       |          |            |   |
| IPv                                                                                 | IPv6-Based ACL Table                     |        |         |        |       |          |            |   |

注: [ACL Name] フィールドには、ACLの名前が表示されます。

ステップ4:[Priority]フィールドにACEのプライオリティ値を入力します。プライオリティ値 が大きいACEが最初に処理されます。値1が最も高い優先度です。範囲は1 ~ 2147483647です。

| ACL Name:        | IPv6 ACL                                                                       |
|------------------|--------------------------------------------------------------------------------|
| Priority:        | 3 (Range: 1 - 2147483647)                                                      |
| Action:          | <ul> <li>Permit</li> <li>Deny</li> <li>Shutdown</li> </ul>                     |
| Logging:         | Enable                                                                         |
| Time Range:      | Enable                                                                         |
| Time Range Name: | Time Range 1 • Edit                                                            |
| Protocol:        | Any (IPv6)     Select from list TCP      Protocol ID to match (Range: 0 - 255) |

注:この例では、3が使用されます。

ステップ5:フレームがACEの必須条件を満たしたときに実行される必要なアクションに対応するオプションボタンをクリックします。

注:この例では、[Permit]が選択されています。

- Permit:スイッチは、ACEの必須条件を満たすパケットを転送します。
- 拒否:スイッチは、ACEの必須条件を満たすパケットを廃棄します。

シャットダウン:スイッチは、ACEの必須条件を満たさないパケットをドロップし、パケットが受信されたポートをディセーブルにします。無効なポートは、[ポートの設定]ページで再アクティブ化できます。

ステップ6:(オプション) ACLルールに一致するロギングACLフローを有効にするには、 [ロギングの有効化(Enable Logging)]チェックボックスをオンにします。

| Logging:         | Enable                                            |
|------------------|---------------------------------------------------|
| Time Range:      | Enable                                            |
| Time Range Name: | Time Range                                        |
| Protocol:        | <ul> <li>Any (IP)</li> <li>Select from</li> </ul> |
|                  | Protocol IE                                       |

ステップ7:(オプション)[Enable Time Range]チェックボックスをオンにして、ACEに時 間範囲を設定できるようにします。時間範囲は、ACEが有効な時間を制限するために使用さ れます。これを無効のままにすると、ACEはいつでも動作します。

| Logging:         | Enable                                                        |                  |
|------------------|---------------------------------------------------------------|------------------|
| Time Range:      | Enable                                                        |                  |
| Time Range Name: | Time Range 1 T Edit                                           |                  |
| Protocol:        | Any (IPv6)     Select from list TCP      Protocol ID to match | (Range: 0 - 255) |

ステップ8:(オプション)[Time Range Name]ドロップダウンリストから、ACEに適用する 時間範囲を選択します。

| Time Range Name: | Time Range 1 🔻 Edit                      |                  |
|------------------|------------------------------------------|------------------|
| Protocol:        | Any (IPv6)     Select from list TCP •    |                  |
|                  | <ul> <li>Protocol ID to match</li> </ul> | (Range: 0 - 255) |

**注**:「編集」をクリックし、「時間範囲」ページで時間範囲をナビゲートして作成できます

| 🌣 Time Range Name:      | Time Range 1 (12/32 characters used)                         |
|-------------------------|--------------------------------------------------------------|
| Absolute Starting Time: | ● Immediate<br>○ Date 2010 ▼ Jan ▼ 01 ▼ Time 00 ▼ 00 ▼ HH:MM |
| Absolute Ending Time:   | ● Infinite<br>○ Date 2010 ▼ Jan ▼ 01 ▼ Time 00 ▼ 00 ▼ HH:MM  |
| Apply Close             |                                                              |

ステップ9:[Protocol]領域でプロトコルタイプを選択します。ACEは、特定のプロトコルま たはプロトコルIDに基づいて作成されます。

| Protocol: | Any (IPv6)              |                  |
|-----------|-------------------------|------------------|
|           | Select from list ICMP • |                  |
|           | Protocol ID to match 58 | (Range: 0 - 255) |

次のオプションがあります。

0

- •[任意(IP)]:このオプションは、すべてのIPプロトコルを受け入れるようにACEを設定します 。
- [リストから選択(Select from list)]:このオプションでは、ドロップダウンリストからプロト コルを選択できます。このオプションを使用する場合は、ステップ<u>10に進みます</u>。
- [Protocol ID to match] : このオプションでは、プロトコルIDを入力できます。このオプション を使用する場合は、ステップ<u>11に進みます</u>。

**注**:この例では、[Select from list]が選択されています。

<u>ステップ10:(オプション</u>)ステップ9で[Select from list]を選択した場合は、ドロップダウンリ ストからプロトコルを選択します。

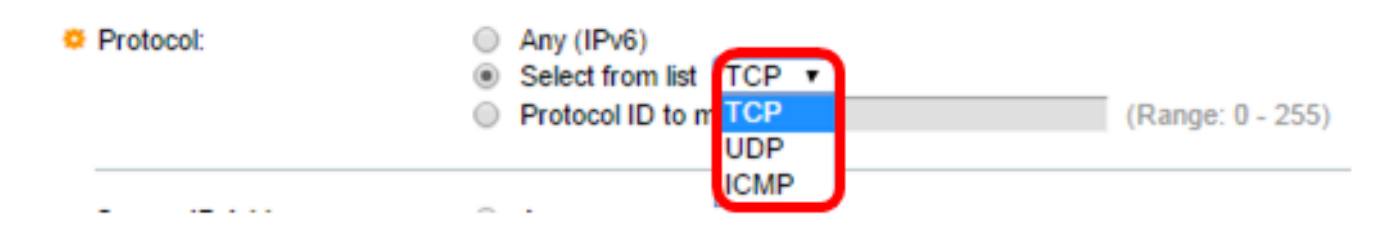

次のオプションがあります。

- TCP:Transmission Control Protocol(TCP;伝送制御プロトコル):2つのホストがデータスト リームを通信および交換できるようにします。TCPはパケット配信を保証し、パケットが送 信順に送受信されることを保証します。
- UDP:User Datagram Protocol(UDP;ユーザデータグラムプロトコル)はパケットを送信しますが、その配信は保証しません。
- ICMP:パケットをインターネット制御メッセージプロトコル(ICMP)に一致させます。

注:この例では、TCPが使用されています。

<u>ステップ11</u>:(オプション)ステップ9で一致するプロトコルIDを選択した場合は、[一致す るプロトコルID]フィールドにプロト*コルIDを入力してく*ださい。

Protocol:

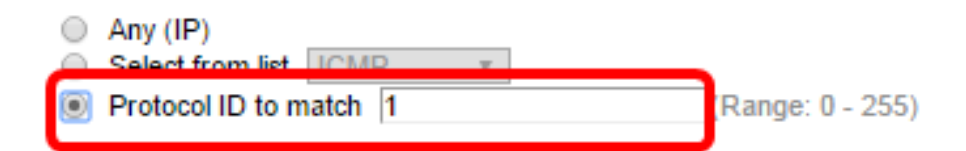

注:この例では、1が使用されます。

ステップ12:[Source IP Address]領域で、ACEの目的の条件に対応するオプションボタンを クリックします。

Source IP Address:

|    | ,          |
|----|------------|
| Us | er Defined |

次のオプションがあります。

- [Any]: すべての送信元IPv6アドレスがACEに適用されます。
- [User Defined]:[Source *IP* Address Value]フィールドと[Source *IP Prefix Length]フィールドに* 、*ACEに適用するIPアドレスとIPワイルドカードマスクを入力し*ます。

**注:**この例では、[User Defined]が選択されています。[任意]を選択した場合は、ステップ <u>15に進みます</u>。

ステップ13:[Source IP Address Value]フィールドに送信元IPアドレスを入力します。

Source IP Address: 

Any
User Defined

Source IP Address Value: fe80::d0ba:7021:37f7:d68d

注:この例では、fe80::d0ba:7021:37f7:d68dが使用されます。

ステップ14:[Source IP Prefix Length]フィールドに送信元IPプレフィックス長を入力します

| Source IP Address:       | <ul> <li>Any</li> <li>User Defined</li> </ul> |                 |  |
|--------------------------|-----------------------------------------------|-----------------|--|
| Source IP Address Value: | fe80::d0ba:7021:37f7:d68d                     |                 |  |
| Source IP Prefix Length: | 128                                           | Range: 0 - 128) |  |

注:この例では、128が使用されます。

<u>ステップ15</u>:[DestinationIP Address]領域で、ACEの目的の条件に対応するオプションボタン をクリックします。

| Source IP Address:            | <ul> <li>Any</li> <li>User Defined</li> </ul> |                  |  |
|-------------------------------|-----------------------------------------------|------------------|--|
| Source IP Address Value:      | fe80::d0ba:7021:37f7:d68d                     |                  |  |
| Source IP Prefix Length:      | 128                                           | (Range: 0 - 128) |  |
| Destination IP Address:       | <ul> <li>Any</li> <li>User Defined</li> </ul> |                  |  |
|                               |                                               |                  |  |
| Destination IP Prefix Length: |                                               | (Range: 0 - 128) |  |

次のオプションがあります。

- [Any]:すべての宛先IPv6アドレスがACEに適用されます。
- [ユーザ定義(User Defined)]:[宛先IPアドレスの値(Destination IP Address Value)]フィールドと [宛先IPアドレスの長さ(Destination IPrefix Length)]フィールドに、ACEに適用するIPアドレス とIPワイルドカードマスクを入力します。

**注**:この例では、[Any]が選択されています。このオプションを選択すると、作成される ACEは、指定されたIPv6アドレスから任意の宛先に着信するACEトラフィックを許可しま す。

ステップ16:(オプション)[Source Port]領域のオプションボタンをクリックします。デフォルト値は[Any]です。

| Source Port:      | Any                                  |                    |
|-------------------|--------------------------------------|--------------------|
|                   | Single from list Echo •              |                    |
|                   | <ul> <li>Single by number</li> </ul> | (Range: 0 - 65535) |
|                   | ORange -                             |                    |
| Destination Port: | Any                                  |                    |
|                   | Single from list Echo •              |                    |
|                   | <ul> <li>Single by number</li> </ul> | (Range: 0 - 65535) |
|                   | O Range -                            |                    |

- Any:すべての送信元ポートに一致します。
- [Single from list]:パケットが一致する単一のTCP/UDP送信元ポートを選択できます。このフィールドは、[Select from List]ドロップダウンメニューで[800/6-TCP]または[800/17-UDP]が 選択されている場合にのみアクティブになります。

- Single by number:パケットが一致する単一のTCP/UDP送信元ポートを選択できます。この フィールドは、[Select from List]ドロップダウンメニューで[800/6-TCP]または[800/17-UDP]が選択されている場合にのみアクティブになります。
- Range:パケットが一致するTCP/UDP送信元ポートの範囲を選択できます。8つの異なるポ ート範囲を設定できます(送信元ポートと宛先ポート間で共有)。TCPおよびUDPプロトコ ルには、それぞれ8つのポート範囲があります。

ステップ17:(オプション)[Destination Port(宛先ポート)]領域のオプションボタンをクリ ックします。デフォルト値は[Any]です。

- Any:すべての送信元ポートに一致
- [Single from list]:パケットが一致する単一のTCP/UDP送信元ポートを選択できます。このフ ィールドは、[Select from List]ドロップダウンメニューで[800/6-TCP]または[800/17-UDP]が 選択されている場合にのみアクティブになります。
- Single by number:パケットが一致する単一のTCP/UDP送信元ポートを選択できます。この フィールドは、[Select from List]ドロップダウンメニューで[800/6-TCP]または[800/17-UDP]が選択されている場合にのみアクティブになります。
- Range:パケットが一致するTCP/UDP送信元ポートの範囲を選択できます。8つの異なるポ ート範囲を設定できます(送信元ポートと宛先ポート間で共有)。TCPおよびUDPプロトコ ルには、それぞれ8つのポート範囲があります。

ステップ18:(オプション)[TCP Flags]領域で、パケットをフィルタリングするTCPフラグ を1つ以上選択します。フィルタリングされたパケットは、転送または廃棄されます。 TCPフラグでパケットをフィルタリングすると、パケット制御が増加し、ネットワークセキ ュリティが向上します。

- Set:フラグが設定されている場合に一致します。
- Unset:フラグが設定されていない場合に一致します。
- •注意:TCPフラグを無視します。

| Urg:                                                         | Ack:                                                             | Psh:                                                       | Rst:                                                             | Syn:                                                             | Fin:                                                             |
|--------------------------------------------------------------|------------------------------------------------------------------|------------------------------------------------------------|------------------------------------------------------------------|------------------------------------------------------------------|------------------------------------------------------------------|
| <ul> <li>Set</li> <li>Unset</li> <li>● Don't care</li> </ul> | <ul> <li>○ Set</li> <li>○ Unset</li> <li>⑧ Don't care</li> </ul> | <ul> <li>Set</li> <li>Unset</li> <li>Don't care</li> </ul> | <ul> <li>○ Set</li> <li>○ Unset</li> <li>⑧ Don't care</li> </ul> | <ul> <li>○ Set</li> <li>○ Unset</li> <li>⑧ Don't care</li> </ul> | <ul> <li>○ Set</li> <li>○ Unset</li> <li>⑧ Don't care</li> </ul> |

TCPフラグは次のとおりです。

- Urg:このフラグは、着信データをUrgentとして識別するために使用されます。
- Ack:このフラグは、パケットの正常な受信を確認するために使用されます。
- Psh:このフラグは、データに優先順位が与えられ(値する)、送信側または受信側で処理 されることを保証するために使用されます。
- Rst:このフラグは、現在の接続を意図していないセグメントが到着したときに使用されます 。
- Syn:このフラグはTCP通信に使用されます。
- Fin:このフラグは、通信またはデータ転送が終了したときに使用されます。

ステップ19:(オプション)Type of ServiceエリアからIPパケットのサービスタイプをクリ ックします。

| Type of Service: | Any                    |                 |
|------------------|------------------------|-----------------|
|                  | DSCP to match          | (Range: 0 - 63) |
|                  | IP Precedence to match | (Range: 0 - 7)  |
|                  |                        |                 |

次のオプションがあります。

- Any:トラフィックの輻輳に対して任意のタイプのサービスを使用できます。
- DSCP to Match:DiffServコードポイント(DSCP to Match)は、ネットワークトラフィックを分類および管理するためのメカニズムです。6ビット(0 ~ 63)を使用して、各ノードでパケットが受けるホップごとの動作を選択します。
- IP Precedence to match:IP precedenceは、ネットワークが適切なQuality of Service(QoS)コ ミットメントを提供するために使用するタイプオブサービス(TOS)のモデルです。このモデ ルでは、RFC 791およびRFC 1349で説明されているように、IPヘッダー内のサービスタイプ のバイトの最上位3ビットが使用されます。IP Preference値を持つキーワードは次のとおりで す。

#### - 0 – ルーチン

- -1-優先度
- -2-即時
- -3:フラッシュ
- 4 フラッシュオーバーライド用
- 5: 緊急
- -6-インターネット
- -7:ネットワーク

注:この例では、[Any]が選択されています。

ステップ20:(オプション)ACLのIPプロトコルがICMPの場合、フィルタリングに使用する ICMPメッセージタイプをクリックします。メッセージタイプを名前で選択するか、メッセ ージタイプ番号を入力します。

| CMP:        | <ul> <li>Any</li> <li>Select from list Destination Unreachable</li> <li>ICMP Type to match</li> </ul> | (Fange: 0 - 255) |
|-------------|----------------------------------------------------------------------------------------------------|------------------|
| ICMP Code:  | <ul> <li>Any</li> <li>User Defined</li> </ul>                                                         | (Range: 0 - 255) |
| Apply Close |                                                                                                    |                  |

- [任意(Any)]: すべてのメッセージタイプが受け入れられます。
- [リストから選択(Select from list)]:メッセージタイプを名前で選択できます。
- [一致するICMPタイプ(ICMP Type to match)]:フィルタリングのために使用されるメッセージタイプの数。

注:この例では、[Select from list]が選択されています。

ステップ21:(オプション)ステップ20で[Select from list]を選択した場合は、ドロップダウンリストの可能なオプションからフィルタリングする制御メッセージを選択します。

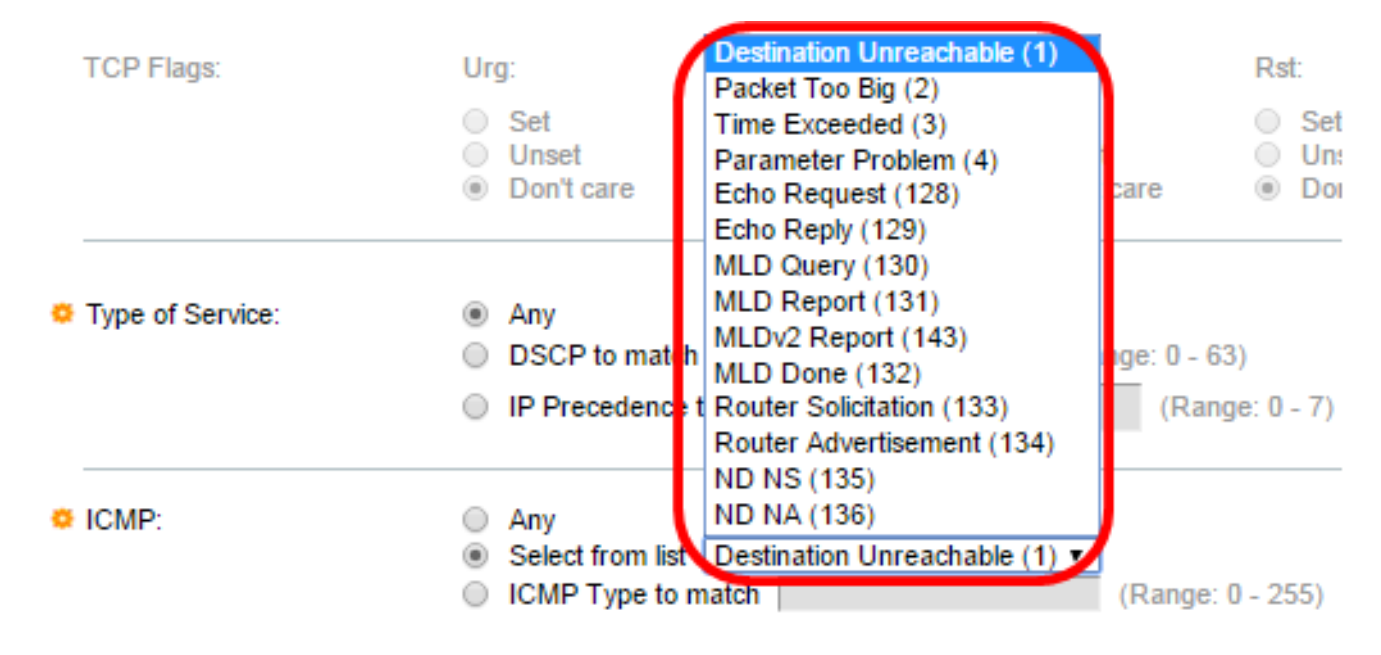

- Destination Unreachable (1):ホストまたはそのゲートウェイによって生成され、何らかの理由で宛先が到達不能であることをクライアントに通知します(例:Network or Host unreachable error)。
- Packet Too Big (2): データグラムのサイズが指定されたMTUを超えています。
- Time Exceeded(3):存続可能時間(TTL)フィールドがゼロに達したために廃棄されたデータグ ラムを送信元に通知するために、ゲートウェイによって生成されます。
- パラメータの問題(4):別のICMPメッセージで特にカバーされていないエラーに対する応答 として生成されます。
- エコー要求(128): これはpingであり、このpingのデータはエコー応答で受信されると想定されます。
- •エコー応答(129):エコー要求に応答して生成されます。
- MLDクエリー(130):接続されたリンク上でリスナーを持つマルチキャストアドレスを学習す るために使用されます。10進数で130と入力します。
- MLDレポート(131):メッセージ送信者がリッスンするIPv6マルチキャストアドレス時に生成 されます。
- MLD v2 Report(143): バージョン2のMLD Reportと同じです。
- MLD Done(132):ホストがグループから脱退すると、ネットワーク上のマルチキャストルー タにマルチキャストリスナーdoneメッセージを送信します。
- Router Solicitation(133): ルータ検出メッセージです。ホストは、アドバタイズメントをリッスンするだけで、ネイバールータのアドレスを検出します。マルチキャストのデフォルトは224.0.0.2で、それ以外の場合は255.255.255.255です。
- ルータアドバタイズメント(134):ルータは定期的に各マルチキャストインターフェイスから ルータアドバタイズメントをマルチキャストし、そのインターフェイスのIPアドレスをアナ ウンスします。
- ND NS(135):メッセージはノードによって発信され、別のノードのリンク層アドレスを要求 します。また、重複アドレス検出やネイバーの到達不能検出などの機能にも使用されます。
- ND NA(136):NSメッセージに応答してメッセージが送信されます。ノードがリンク層アドレ スを変更すると、未承諾のNAを送信して新しいアドレスをアドバタイズできます。

ステップ22:(オプション)ICMPメッセージには、メッセージの処理方法を示すコードフィ ールドを設定できます。これは、ステップ10でICMPプロトコルを選択した場合に有効にな ります。次のいずれかのオプションをクリックして、このコードをフィルタリングするかど うかを設定します。

| O ICMP:    | <ul> <li>Any</li> <li>Select from list Destination Unreachable (1) ▼</li> <li>ICMP Type to match (Ration Content of the second of the second of</li></ul> | inge: 0 - 255) |
|------------|----------------------------------------------------------------------------------------------------|----------------|
| ICMP Code: | Any     User Defined     (Range: 0 -                                                                                                    | - 255)         |

• Any:すべてのコードを受け入れます。

• [ユーザ定義(User Defined)]:フィルタリングの目的でICMPコードを入力できます。

注:この例では、[Any]が選択されています。

ステップ23:[Apply]をクリックし、[**Close**]をクリ**ックします**。ACEが作成され、ACL名に関 連付けられます。

ステップ24:[**Save**]をクリック**し**、スタートアップコンフィギュレーションファイルに設定 を保存します。

| V                                                | NP 48-Port Gigabit PoE Stackable Managed Switch                                                       |           |          |             |        |       |      |               |              |
|--------------------------------------------------|----------------------------------------------------------------------------------------------------|-----------|----------|-------------|--------|-------|------|---------------|--------------|
| 1                                                | IPv6-Based ACE                                                                                        |           |          |             |        |       |      |               |              |
|                                                  | IPv6                                                                                                  | 6-Based A | CE Table | ÷           |        |       |      |               |              |
|                                                  | Filte                                                                                                 | er: ACL N | ame equ  | als to IPv6 | ACL 🔻  | Go    |      |               |              |
| Priority Action Logging Time Range Protocol Sour |                                                                                                    |           |          |             | Source |       |      |               |              |
|                                                  |                                                                                                    |           |          |             | Name   | State |      | IP Address    |              |
|                                                  |                                                                                                    | 3         | Deny     | Enabled     |        |       | ICMP | fe80::d0ba:70 | 21:37f7:d68d |
|                                                  |                                                                                                    | Add       | Ed       | lit         | Delete |       |      |               |              |
| F                                                | Flag Set presents the flag types in the following order: Urg, Ack, Psh, Rst, Syn, Fin. Set is represe |           |          |             |        |       |      |               |              |

これで、スイッチにIPv6ベースのACEを設定できました。